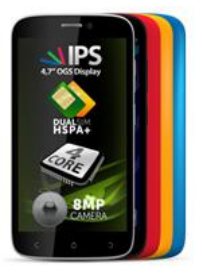

## Procedura update SW – V1 Viper I

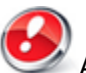

Avantajele actualizarii de sw sunt:

- actualizarea sistemului de operare Android de la 4.2.2 Jelly Bean la 4.4.2 KitKat;
- viteza de procesare imbunatatita;
- remedierea unor BUG-uri minore;
- o noua interfata pentru meniul de setari rapide;
- o noua interfata pentru aplicatia Setari;
- widget imbunatatit pentru optimizarea memorie RAM;
- adaugarea unor aplicatii noi ca: Facebook, Sygic etc.

- aplicatie pentru un management mai eficient al resurselor (*Curatare memorie, optimizator* energie, monitorizare trafic, administrare aplicatii).

**ATENTIE!** Telefonul trebuie sa **fie incarcat complet in** momentul initializarii procedurii. **ATENTIE!** Sub nicio forma sa nu intrerupeti operatiunea de actualizare. Actualizarea de soft este o operatiune care se realizeaza pe propria raspundere urmand cu

Actualizarea de soft este o operatiune care se realizeaza pe propria raspundere urmand cu exactitate pasii prezentati mai jos.

Pentru a actualiza versiunea software a smartphone-ului **Allview V1 Viper I** este necesar sa realizati urmatorii pasi:

Se descarca arhiva "Update\_V1\_Viper\_I\_24.09.2014.zip" pe un desktop PC sau laptop.
Se copiaza arhiva "Update\_V1\_Viper\_I\_24.09.2014.zip" in memoria interna sau pe un SD Card.

3. Se porneste telefonul si se deschide aplicatia Sistem Update din meniul de aplicatii:

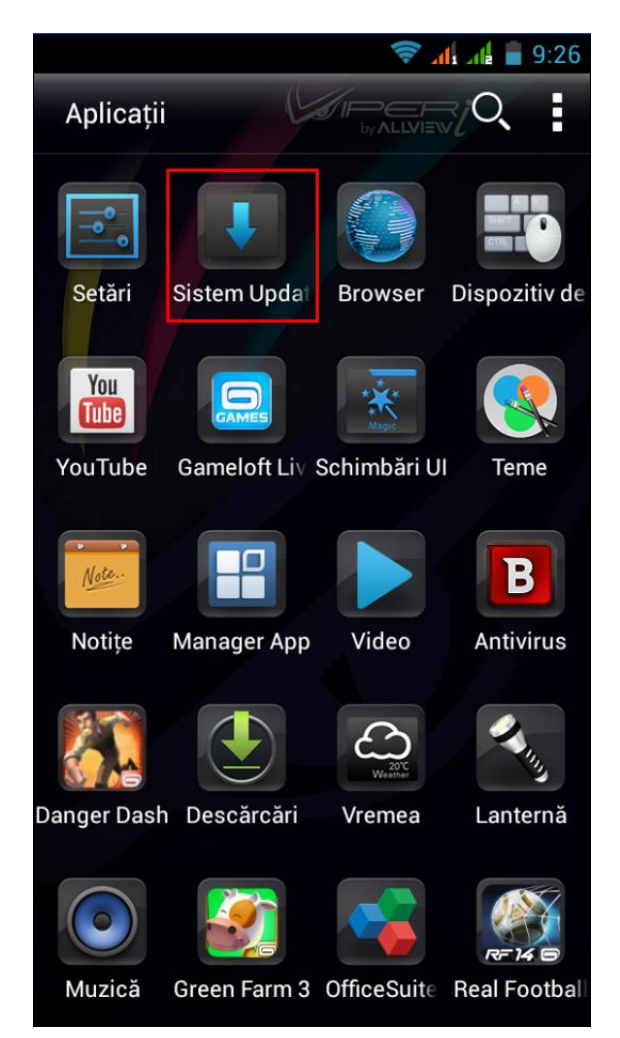

4. Se apasa meniu. Se bifeaza optiunea "Selectare actualizare din memoria interna".

| Sistem Undate |                    |  |     |            |       |   |               | 9:20 着 المرالد 🕞 |                       |    |     |            |         |          |
|---------------|--------------------|--|-----|------------|-------|---|---------------|------------------|-----------------------|----|-----|------------|---------|----------|
| Sistem Opdate |                    |  |     |            |       | U | Sistem Opdate |                  |                       |    |     |            |         | <u> </u> |
|               |                    |  |     |            |       |   |               |                  |                       |    |     |            |         |          |
|               |                    |  |     |            |       |   |               |                  |                       |    |     |            |         |          |
|               |                    |  |     |            |       |   |               |                  |                       |    |     |            |         |          |
|               |                    |  |     |            |       |   |               |                  |                       |    |     |            |         |          |
|               |                    |  |     |            |       |   |               |                  |                       |    |     |            |         |          |
|               |                    |  |     |            |       |   |               | ٦                |                       |    |     |            |         |          |
|               |                    |  |     |            |       |   |               |                  |                       |    |     |            |         |          |
|               | Model:             |  |     | V1_Viper_I |       |   |               |                  | Mode                  | l: |     | V1_\       | /iper_l |          |
|               | Versiune sistem:   |  | em: | GN4.2.4    |       |   |               |                  | Versiune sistem:      |    | em: | GN4.2.4    |         |          |
|               | Data actualizării: |  |     | 2014-      | 04-01 |   | _             |                  | Data actualizării:    |    |     | 2014-04-01 |         |          |
|               |                    |  |     |            |       |   |               |                  | Selectare actualizare |    |     | are di     | n mer   |          |

5. Se selecteaza fiserul de update din memoria interna sau SD card astfel: *FISER -> Memorie interna/ SD Card -> "Update\_V1\_Viper\_I\_24.09.2014.zip".* 

|                                    | 🤝 🕼 👘 9:52           |
|------------------------------------|----------------------|
| BROWSE                             | FIȘIER 1             |
| Vizualizar Memorie in              | 2                    |
| 01.03.2014 7:00                    |                      |
| Download (0)<br>01.03.2014 7:00    |                      |
| DCIM (0)<br>01.03.2014 7:00        |                      |
| Android (1)<br>01.03.2014 7:00     |                      |
| Wallpaper (1)<br>01.03.2014 7:00   |                      |
| Screenshots (0)<br>24.09.2014 9:51 |                      |
| LOST.DIR (0)<br>01.01.2014 1:00    |                      |
| Update_V1_Vip                      | per_I_24.09.2014.zip |
| Q,                                 | +                    |

6. Pe ecranul telefonului va aparea un mesaj care va informeaza despre acesta actulizare.

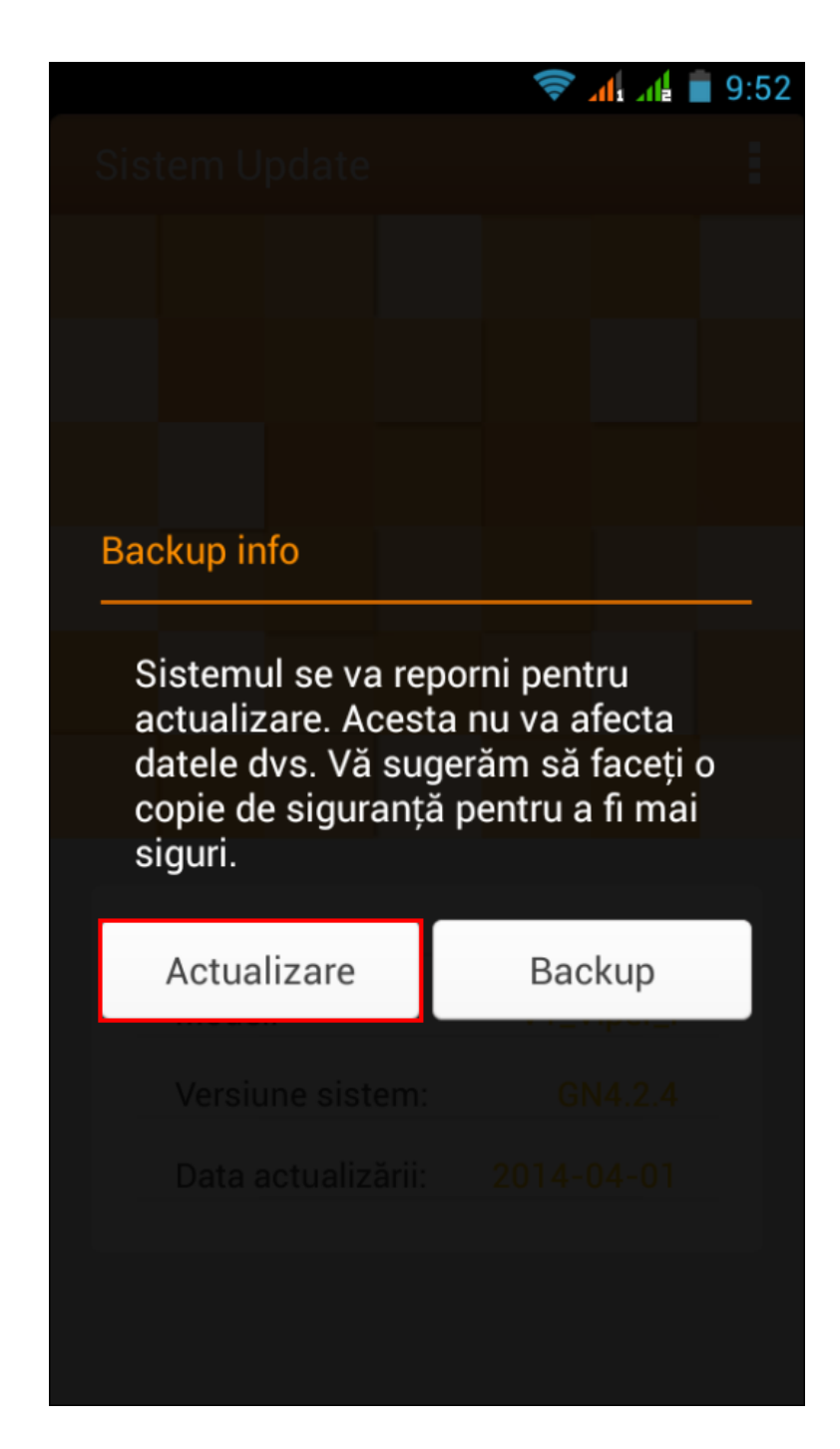

7. Selectam *Actualizare*. Telefonul se va restarta si va incepe in mod automat procedura de update.

8. Procedura de update va fi indicata printr-o bara de stare.

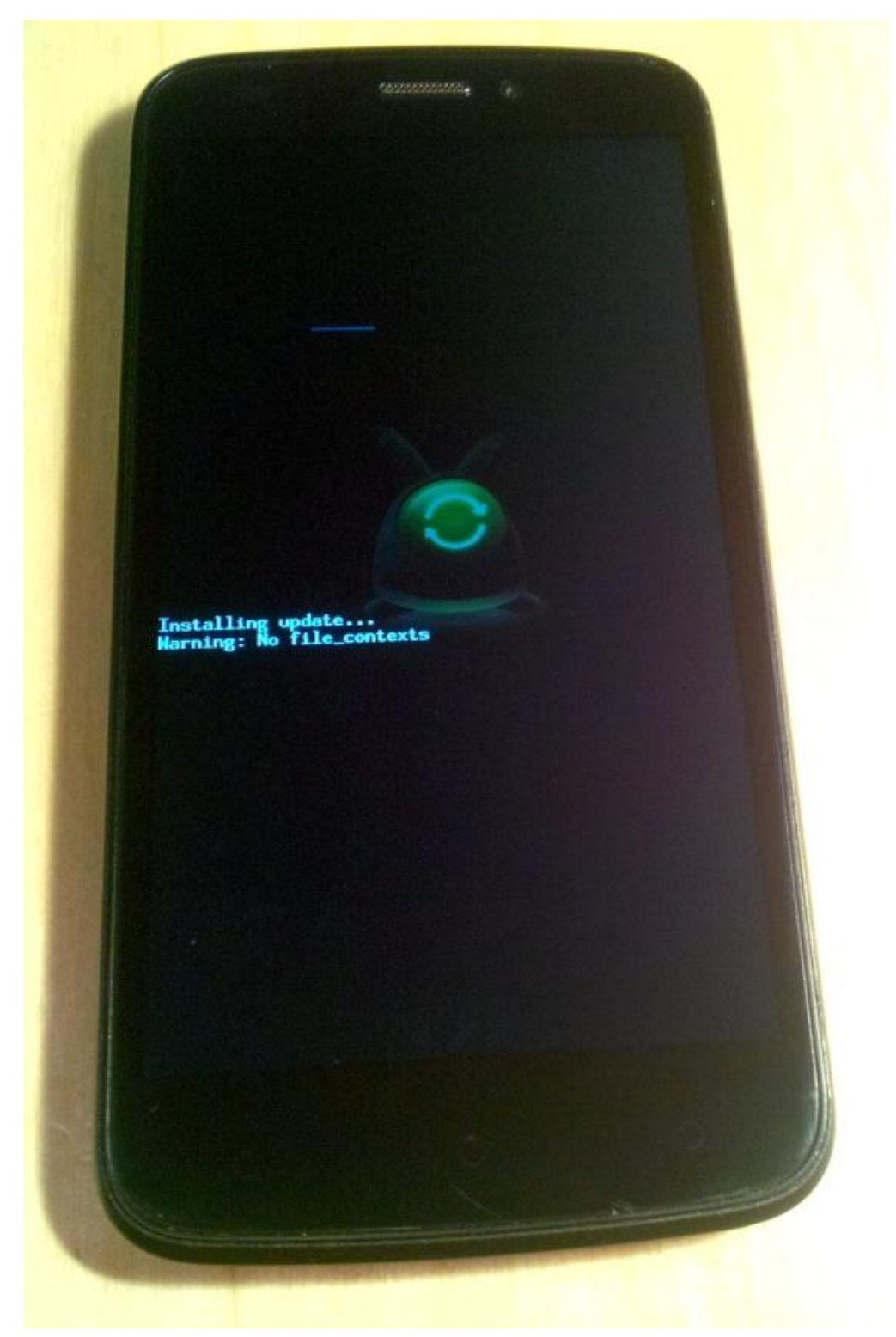

9. Dupa finalizarea procesului de actualizare, telefonul se va restarta.

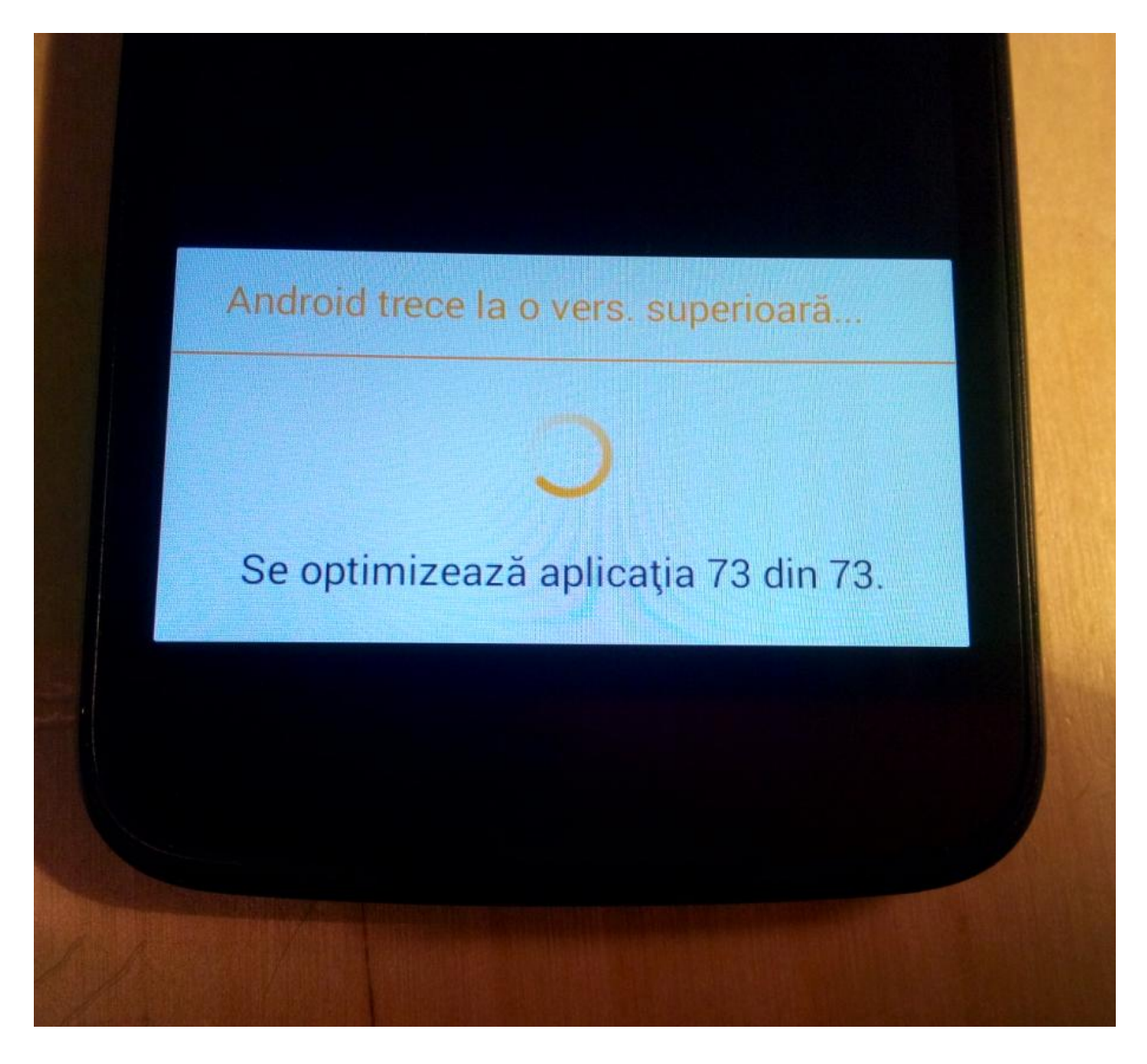

10. Pe ecranul telefonului va aparea mesajul: "Android trece la o vers. superioara".

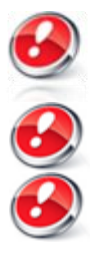

Fiserul de update **Update\_V1\_Viper\_I\_24.09.2014.zip** din memoria interna/ SD Card se va sterge automat dupa finalizarea procesului de actualizare.

Recomandam Factory Reset dupa actualizare, pentru a evita aparatia unor erori.

**ATENTIE!** Resetarea telefonului la parametrii de fabrica duce la stergerea completa a informatiilor personale si a aplicatiilor instalate in telefon.